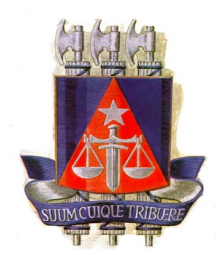

## Poder Judiciário do Estado da Bahia PROJUDI – Processo Judicial Digital

## Manual de Configuração do Corretor Ortográfico para o Internet Explorer

O ieSpell é um corretor ortográfico, uma extensão livre para o navegador Internet Explorer (IE) que verifiica a ortografia das informações digitadas em formulários em páginas web.É muito útil para usuários que utilizam muitos serviços com entrada de texto para a web (por exemplo webmail, fórums, blogs, diários). Mesmo se sua aplicação web já disponha da funcionalidade do corretor,você pode instalar esta utilidade para armazenar e usar sua lista pessoal da palavraatravés de todo os seus sites preferidos. O programa instala um item no menu "Ferramentas" para abrí-lo. Após o preenchimento de um formulário, basta abrir o ieSpell, que é umacaixa de diálogo similar à verificação do MS Word.

## Instruções para a Instalação

A sua instalação bem simples após instalar extensão é preciso configurá-la para fazer a correção com português pois iespell possui somente o idioma inglês.

Após baixar o programa, descompacte os arquivos através de um compactador de arquivos, como o Winzip. Após a descompactação, serão gerados dois arquivos diferentes, o instalador propriamente dito e o dicionário português.

Antes de iniciar a instalação, feche todas as janelas do Internet Explorer. Execute o instalador **ieSpellSetup251106.exe** com um duplo clique sobre ele e siga as instruções. Depois de finalizar a instalação, copie o arquivo **Portugues.dic** para um diretório seguro, pois ele contém as palavras do dicionário português que será usado pelo ieSpell para fazer as correções, sugiro que o coloque na pasta onde o ieSpell foi instalado, normalmente no diretório "C:Arquivos de programasieSpell".

Abra o Internet Explorer para configurarmos o idioma português como idioma padrão.

Selecione o menu "Ferramentas", "ieSpell Options", abrirá uma janela como a imagem abaixo. Selecione a guia "Language & Dictionaries", clique no botão "Add" e procure o arquivo

"**Portugues.dic**". Selecione-o e clique em "**Abrir**". Selecione o idioma "Portugues" e clique no botão "Make Default", assim, ele será o idioma padrão do corretor.

| 🗭 ieSpell - Options                   |              |
|---------------------------------------|--------------|
| About General Language & Dictionaries | Others       |
| Current Language: English (U.S.)      | <u> </u>     |
|                                       | Edit         |
| Portugues (derauit)                   | Make Default |
|                                       | New          |
|                                       | Add          |
|                                       | Remove       |
|                                       |              |
| OK                                    | Cancelar     |